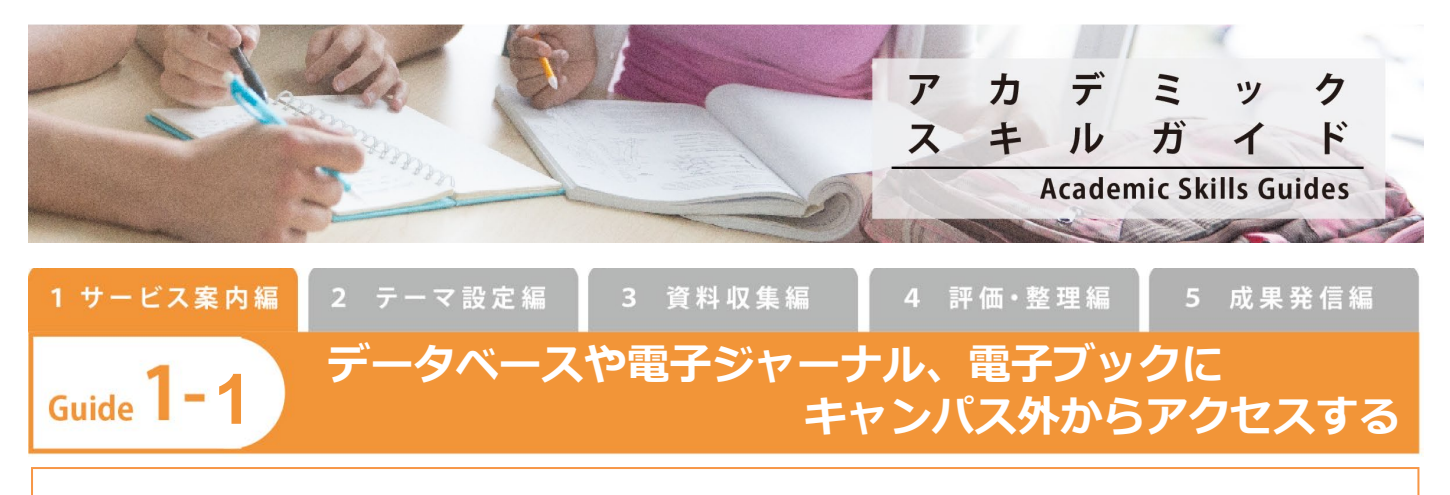

キャンパス外からもデータベースや電子ジャーナル、電子ブックを利用したい!そんな要望にお応えするの がリモートアクセスサービスです。

## リモートアクセスサービスの利用方法

| 1 | 北海道大学 附属図書館<br>HORKADO UNVESTITY LIBRARY     1                                                                                          |
|---|----------------------------------------------------------------------------------------------------|
|   | 月園図書館について ◇ 図書館・図一覧 ◇                                                                                                    |
|   | □ 或素検索 ③本日の開館時間 ● Login                                                                                                    |
|   | 本館 9:00- <u>00:00(学</u> 外の方は入館できません)<br>現在<br>詳細検索<br>ガレンダー<br>メートアクセスサービス                                                              |
|   | 北図書館 9:00-20:00(学外の方は入館できません)<br>(カレンダー)<br>フィン・キャー                                                                                     |
| 2 | ログアウト ヘルプ                                                                                                    |
|   | 電子ジャーナル・電子ブック                                                                                                    |
|   | 電子ジャーナル・電子ブックは、下記のページから検索、アクセスすることができます。                                                                                                |
|   | 北海道大学蔵書目録                                                                                                    |
|   | <ul> <li>「北海道大学讀書目録」で検索した後、左側の「絞込項目」の中の「データ種別」で「電子ブック」または<br/>「電子ジャーナル」を選択すると、検索結果を「電子ブックのみ」または「電子ジャーナルのみ」に絞り込む<br/>ことができます。</li> </ul> |
|   | 下記のページからもアクセスすることができます。DOIやPubMed ID(PMID)などからも探すことができます。                                                                               |
|   | 電子ジャーナル・電子ブックポータル                                                                                                    |
|   | ー部リモートアクセスでは利用できないコンテンツがあります。リモートアクセス可否の見分け方については<br>こちらをご覧ください。                                                                        |
|   | データベース                                                                                                    |
|   | データベースは、下記のデータベースページよりアクセスすることができます。<br>図 <b>書館データベースページ</b>                                                                            |
|   | ー部リモートアクセスでは利用できないデータベースがあります。リモートアクセス可否の見分け方について<br>はこちらをご覧ください。                                                                       |

「附属図書館トップページ > リモートアクセスサービ ス」

ログイン画面が表示されるので、区分を選択し、ID とパ スワードを入力します。

【電子ジャーナル・電子ブック】

- ・「北海道大学蔵書目録」の検索結果から、電子ジャー ナル、電子ブックへアクセスすることができます。
- 「電子ジャーナル・電子ブックポータルページ」では、 タイトル、ISSN/ISBN、分野で検索できるほか、プラ ットフォーム一覧からアクセスすることもできます。
   また、DOI、PubMed ID (PMID)で検索し、直接論文 ヘアクセスすることもできます。

【データベース】

- ・「図書館データベースページ」のデータベースのリス トからアクセスすることができます。
- ・ 正しくアクセスできていると、URL に「ezoris.lib.hokudai.ac.jp」が含まれています。うまく接続できないとき は URL を確認し表示されるまで戻ってください。
- · 利用終了後は「ログアウト」をクリックするか、ブラウザを閉じてください。(特に複数人で使用する環境の場合)

## [補足]

- ・ 北海道大学と電子ジャーナル・データベースの提供元との利用許諾契約に基づいて提供しています。
- ・ このサービスを利用できるのは、北海道大学構成員(学部学生・大学院生・教職員ほか北大に在籍している方)です。
- ・ 一部利用できない電子ジャーナル・データベースもあります。
- ・ このサービスの認証は、情報環境推進本部で運用している「共用パソコン不正利用防止策で構築された認証システム」を使用 しています(名誉教授を除く)。

## ▶ 電子ジャーナル、電子ブックのリモートアクセス可否の見分け方

北海道大学蔵書目録から検索して、電子ジャー ナル(または電子ブック)のタイトルをクリッ クします。 利用可能範囲および提供元を確認します。[R]アイコンRがつ いているものがリモートアクセス可能。また[Free]アイコン Fがついているものは無料なので、リモートアクセスに関係 なく読むことができます。

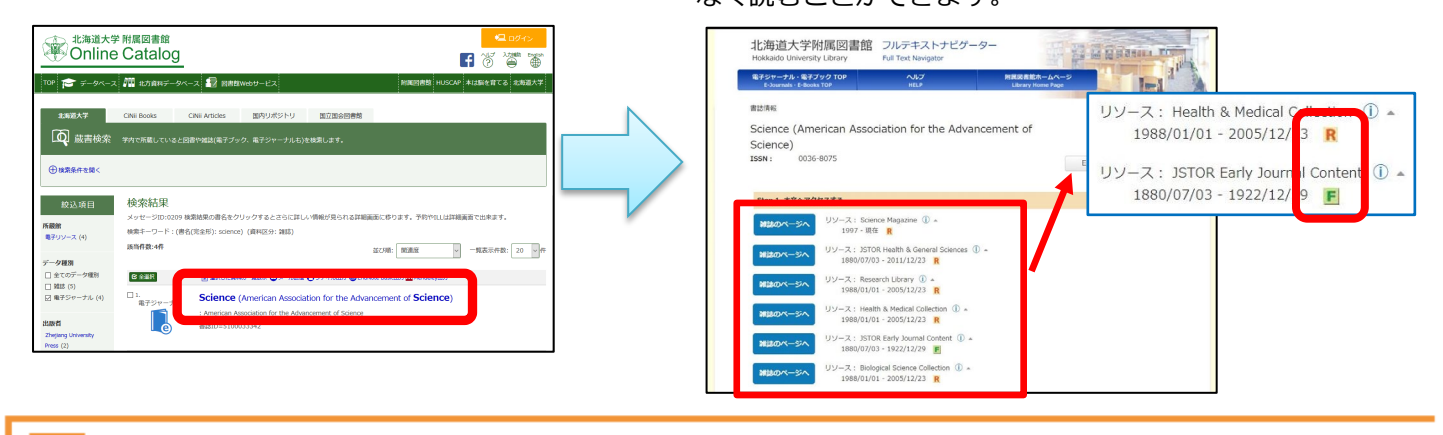

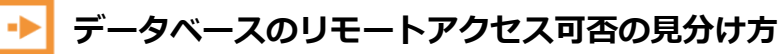

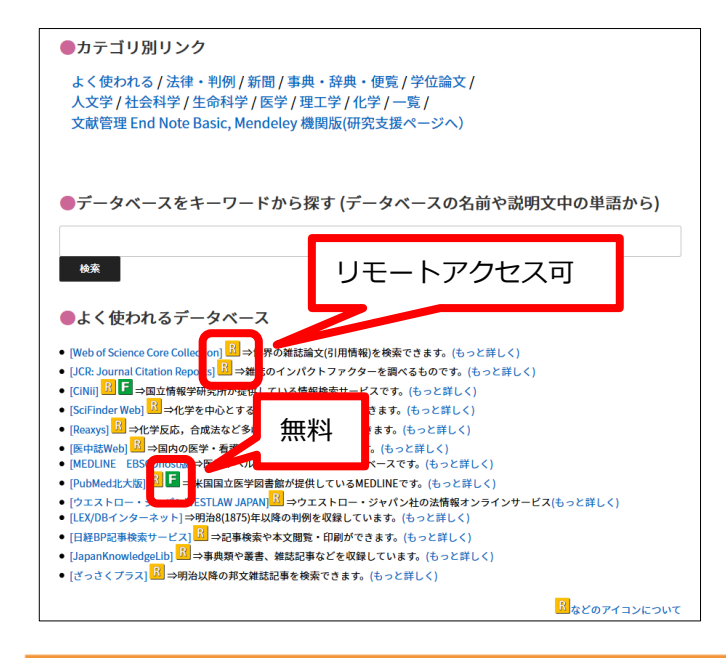

[R]アイコンRがついているものがリモートアクセス可能。 また[Free]アイコンFがついているものは無料なので、リモ ートアクセスに関係なく読むことができます。

## ▶ よく利用する電子ジャーナル、電子ブック、データベースへのアクセス方法 Tips

ほとんどのコンテンツやデータベースは以下の方法でログイン後すぐにアクセスできます。使うものが決まっており、 頻繁に利用する場合はぜひお試しください。

- 1) リモートアクセスにログインする。
- 2) 北海道大学蔵書目録やデータベースページ等をたどり、目的のコンテンツやデータベースを表示する。
- 3) URL に「ezoris.lib.hokudai」という文字列が含まれていることを確認する。
- 4) URL をブラウザに保存する。
- 5)後日、リモートアクセスにログインしていない状態で、保存したURLを開くとまずはログイン画面が表示される。 ログインすると保存したページがすぐに利用できる。
- 6) 公共の PC で利用の場合、使用後はブラウザのウインドウを閉じること。